#### ~はじめに~

スタジオレッスン・パーソナルトレーニングをご利用のお客様は 予約システム(専用サイト)からのご予約が必要となりますので、 事前登録をお願いいたします。

ご登録・ご予約はスマートフォン・パソコンから可能です。 ※登録にはメールアドレスが必要です。 スマートフォンやパソコンをお持ちでない・メールアドレスがご用意 できない場合はエスポフロントへご相談ください。

【スタジオ】(専用サイト・店頭タブレットで予約可能)

■スタジオレッスンへ参加する際は、事前に予約が必要です。
 ※これまでの紙の予約台帳での管理から予約システムによる
 予約・管理に変更いたします。(紙の予約台帳は廃止)

レッスン当日、スタジオへ入室する前にスタジオ入口の タブレット端末にてチェックインの処理が必要です。 ※ご予約・チェックイン方法については別紙をご確認ください。

【パーソナルトレーニング】(専用サイトでのみ予約可能)

■2023年4月分より現在のシステムから新しい予約システムに 変更いたします。
新しい予約システムでは、予約時にクレジットカード決済がご利用 いただけます。
また、今後はスイミングのパーソナルレッスンも新しい予約システム からご予約が必要になりますので、予めご承知ください。
※ご予約方法については別紙をご確認ください。

# 予約システム事前登録方法(エスポ袋井)

**クタアの**遠鉄スポーツクラブ エスポ袋井

①登録ページへアクセス

スマートフォンの場合: QRコードを読み取って ページへアクセス

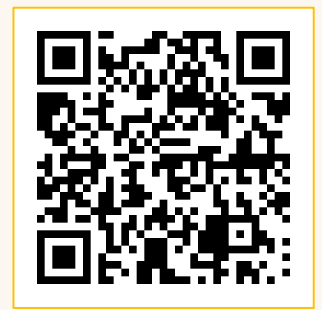

PCの場合:下記URLより http://urx.space/UHO2

③仮登録完了画面が 表示されます

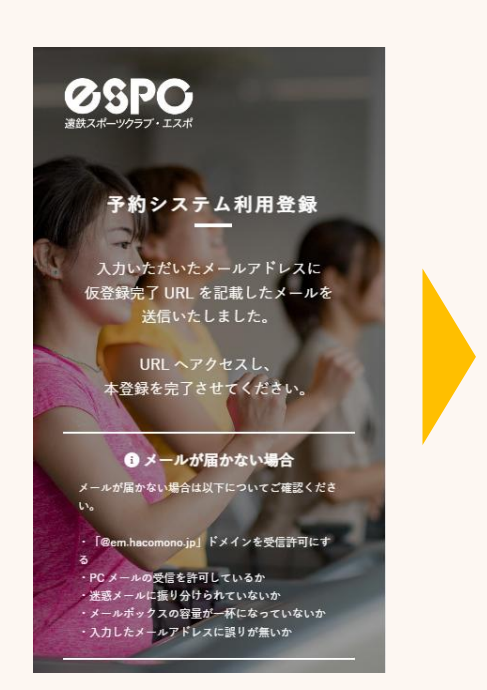

②必要事項を入力後、「利用登録」をクリック
 ※会員番号入力欄について
 個人会員は個人会員番号の入力(9桁)をお願いします
 法人会員、非会員は「番号なし」とご入力ください

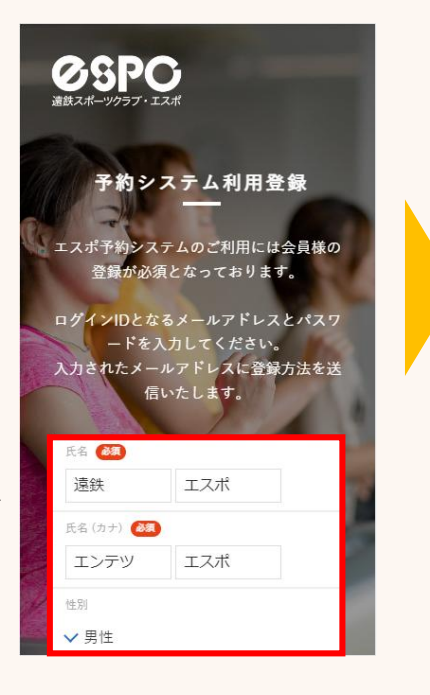

④登録したアドレス宛に 仮登録完了メールが 届きます

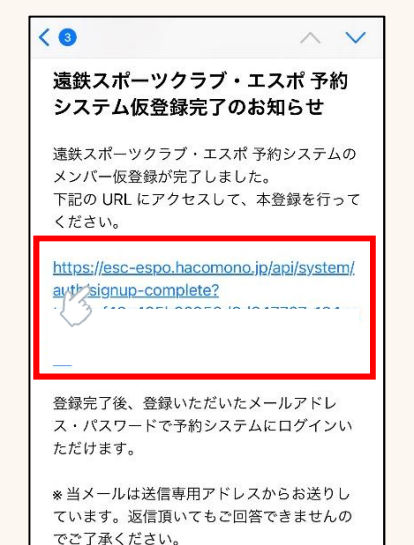

\* このメールに心あたりがない場合は、第三 者がメールアドレスの入力を誤った可能性が あります。

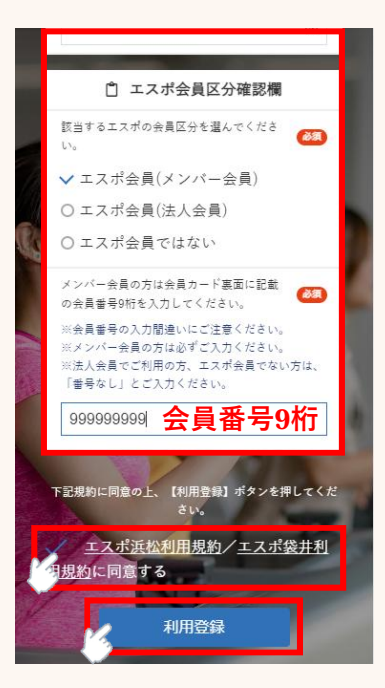

#### ⑤メールのURLをタップし、 登録を完了してください

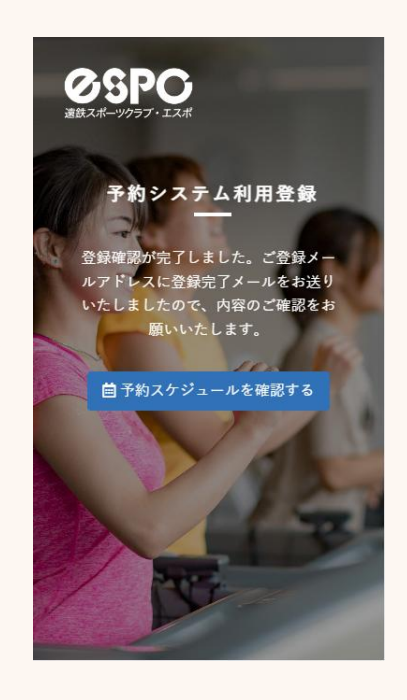

以上で仮登録作業は完了です。 本登録作業につきましては、エスポスタッフが行いますので、 本登録完了まで今しばらくお待ちくださいませ。 予約開始は3/25(土)18:00~を予定しています。

## 予約システム事前登録方法(エスポ袋井)

**②SPO**遠鉄スポーツクラブ エスポ袋井

## ■「仮登録完了メール」が届かない場合

- 入力したメールアドレスが正しいかご確認ください。
   ⇒間違って入力していた場合は、正しいメールアドレスを入力の上、
   再度新規利用登録画面よりご登録ください。
- 2. 迷惑メールの「フィルタリング設定」「ドメイン指定受信設定」を していないか、ご確認ください。
  - ⇒設定をしている場合は、「<u>@em.hacomono.jp</u>」から届くメールの 受信許可設定をお願いします。設定後、再度新規利用登録画面より ご登録ください。
- ※なお、エスポではお持ちのスマホの設定方法は分かりかねますので、 購入された携帯ショップ等にて設定方法をご確認ください。

#### ■専用サイトのお気に入り登録について

専用サイトをスマホのブラウザにお気に入り登録、 ホーム画面に登録しておくとすぐに開けて便利です。

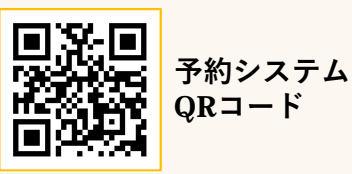

#### 【iPhoneの場合】

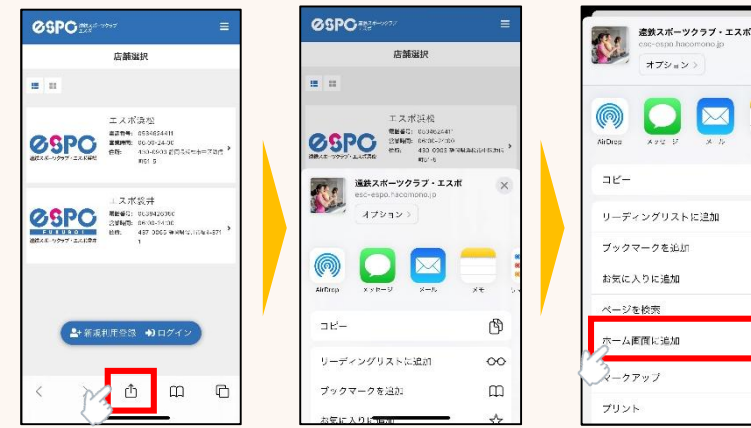

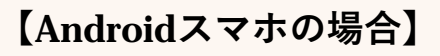

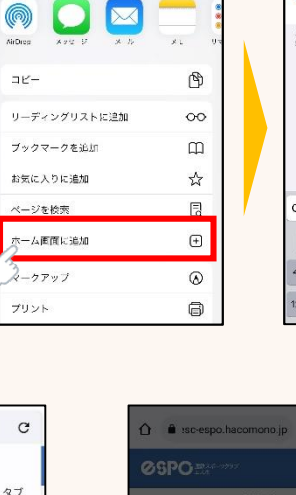

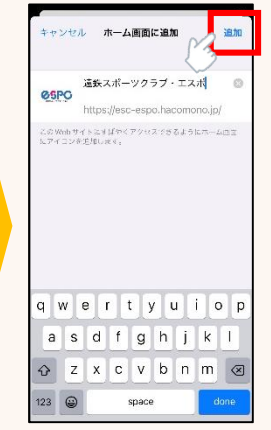

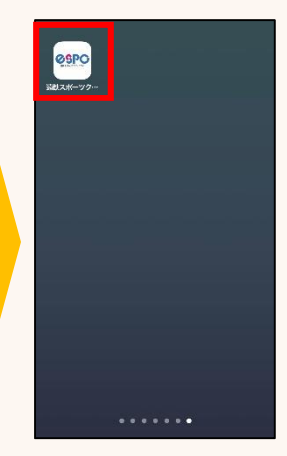

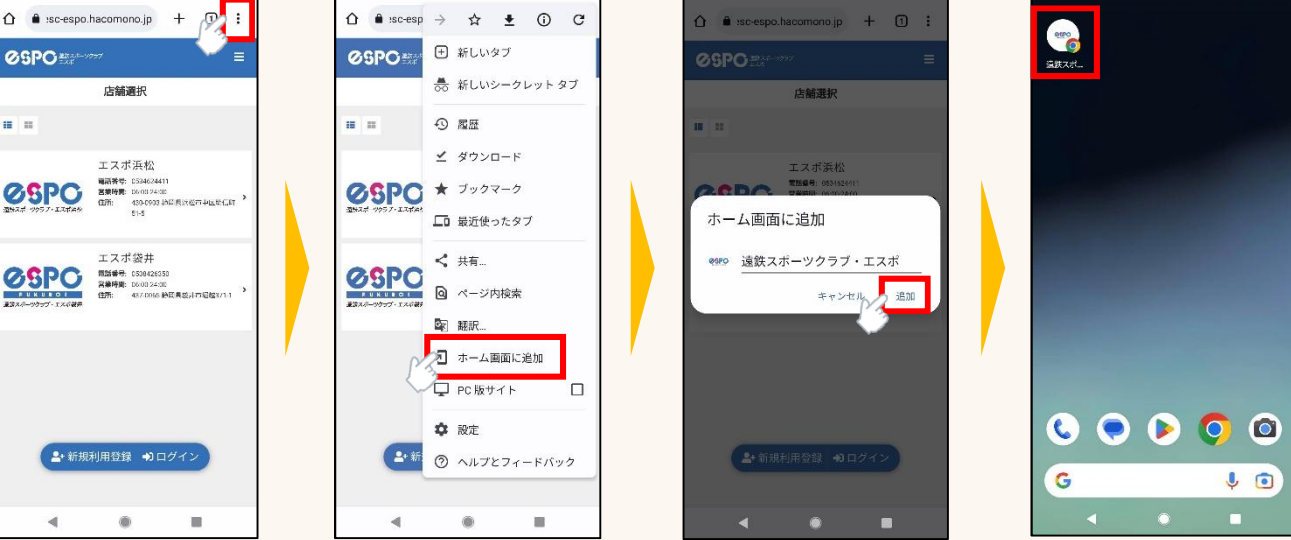